## MANUAL FOR CONFIGURING ANDROID PHONE

**Step1:** For accessing **NIC** Wi-Fi on Android devices, you should have NIC email ID and Password.

**Step2:** Go to **Settings** icon on your device/mobile.

Step3: On the Settings page in Wireless & networks click on Wi-Fi.

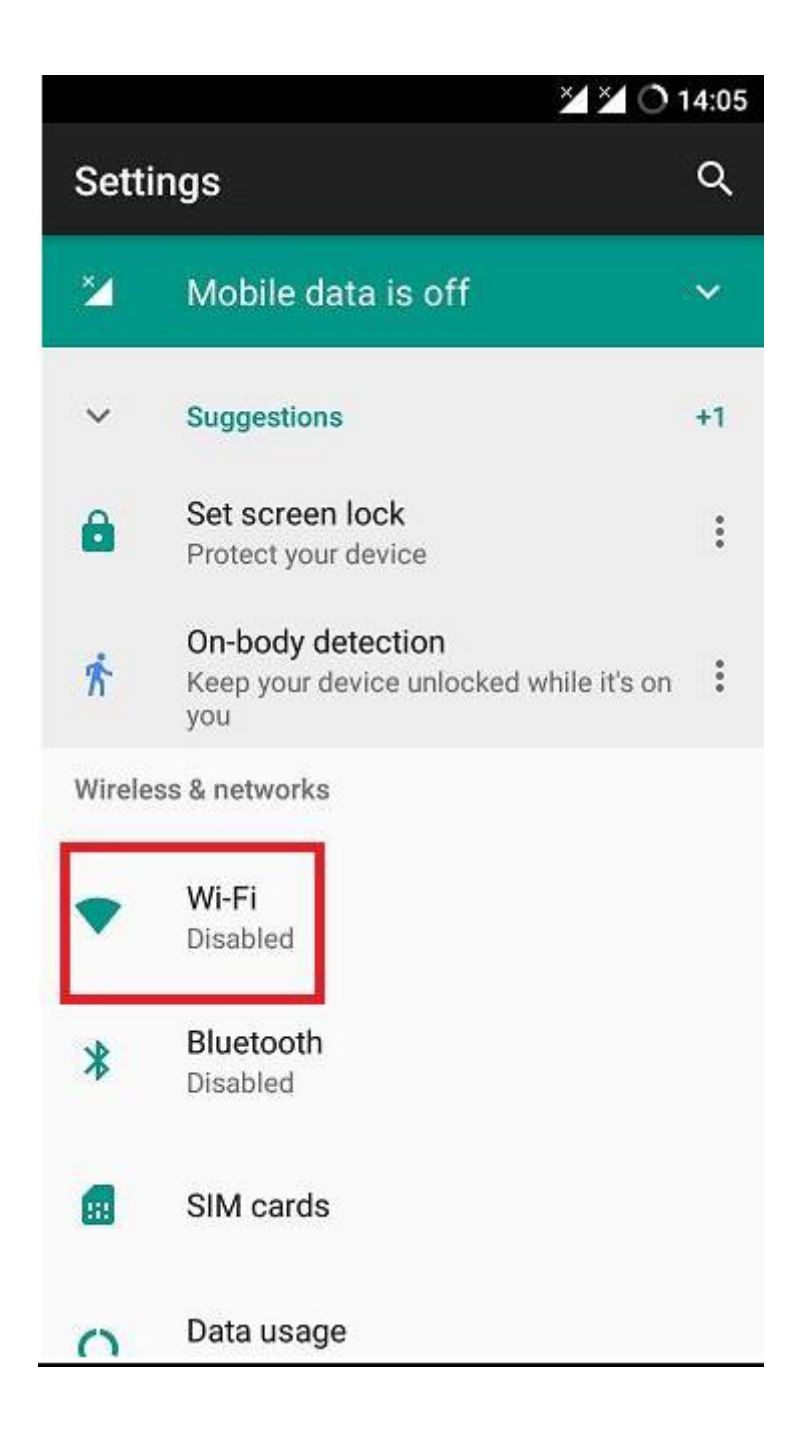

- Step4: Now click on Wi-Fi to turn ON.
- **Step5:** You can see the available wireless networks. **Select respective SSID.** For example – **LEHAR.**

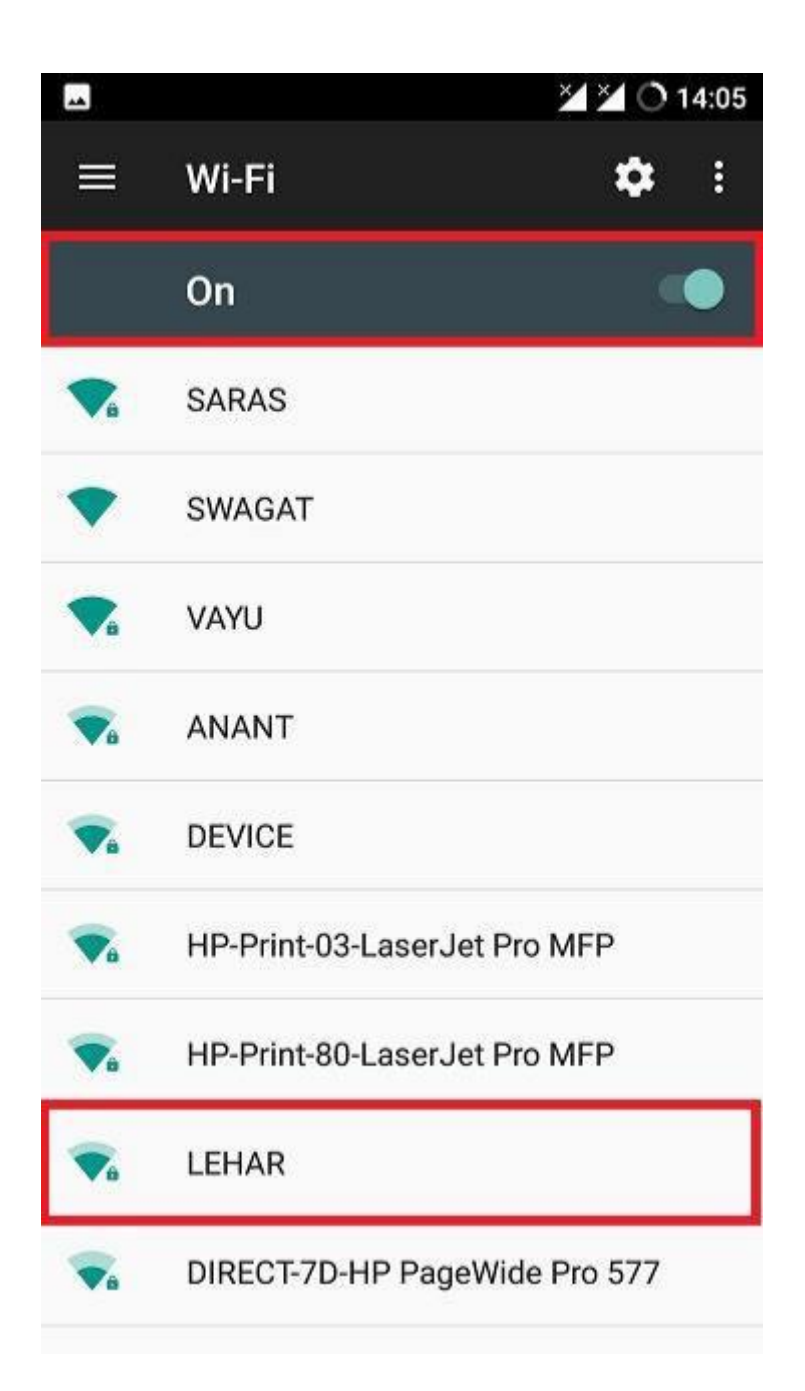

**Step6:** In the EAP Method select **PEAP**.

**Step7:** In Phase-2 authentication select **GTC.** 

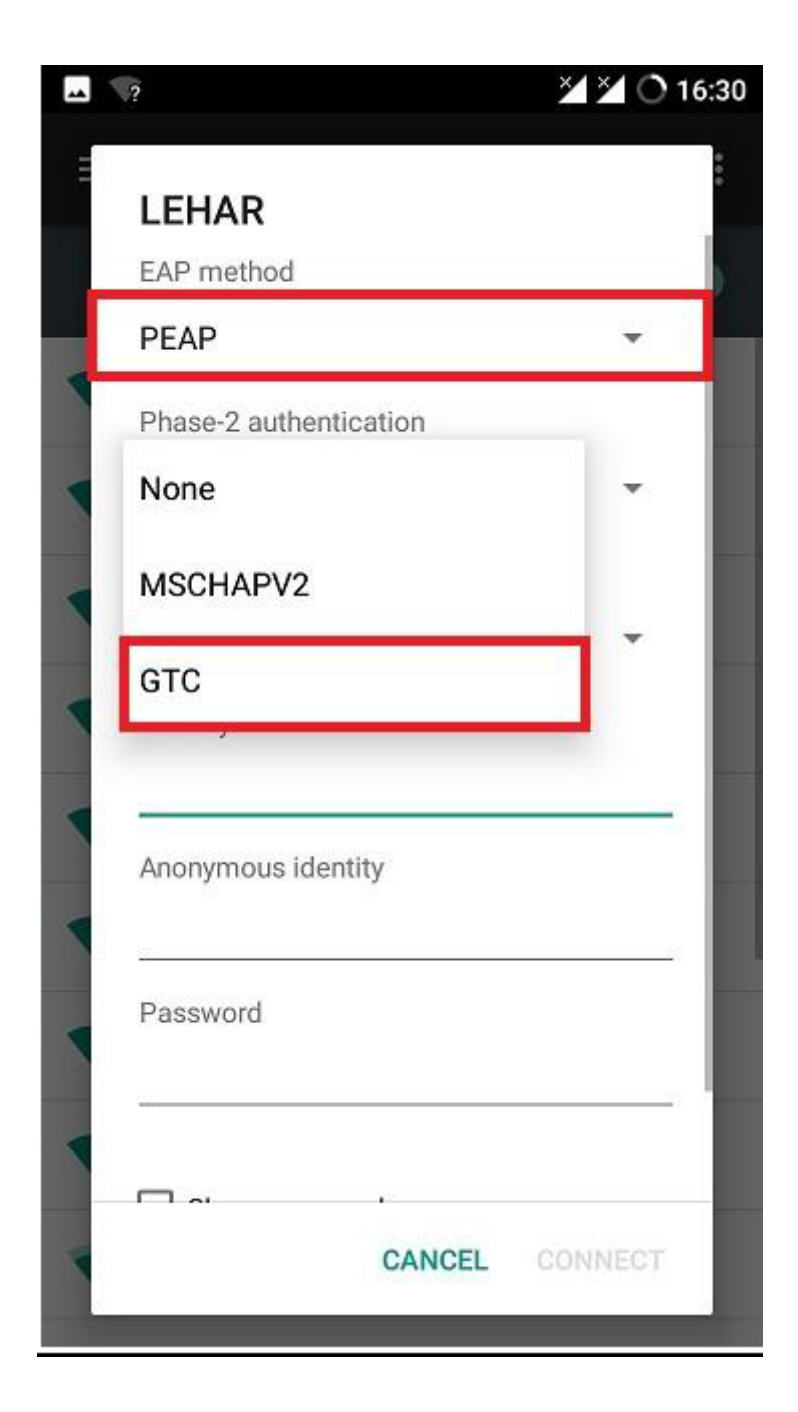

**Step8:** Leave CA Certificate "None" or select "Do not Validate".

# Select **Do not Validate** only if the **connect** option is not Highlighted.

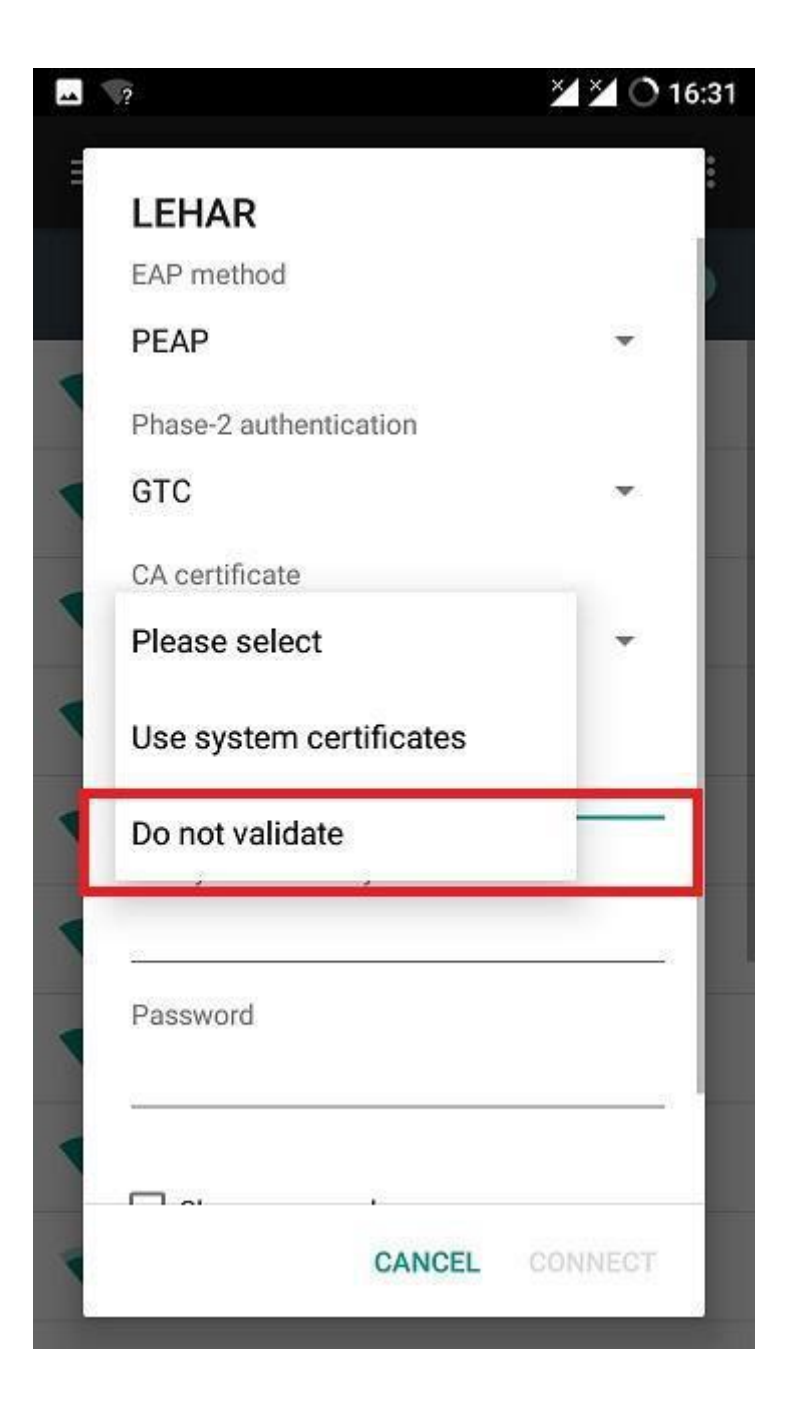

**Step8:** Enter your NIC email ID in the **Identity (i.e. without @nic.in).** 

**Eg-** user email id is – ( <u>abc@nic.in</u>) so Wi-Fi username/identity would be **abc.** 

**Step9:**Leave the **anonymous identity** field blank.

**Step10:** Enter your **Wi-Fi password** (NIC mail password).

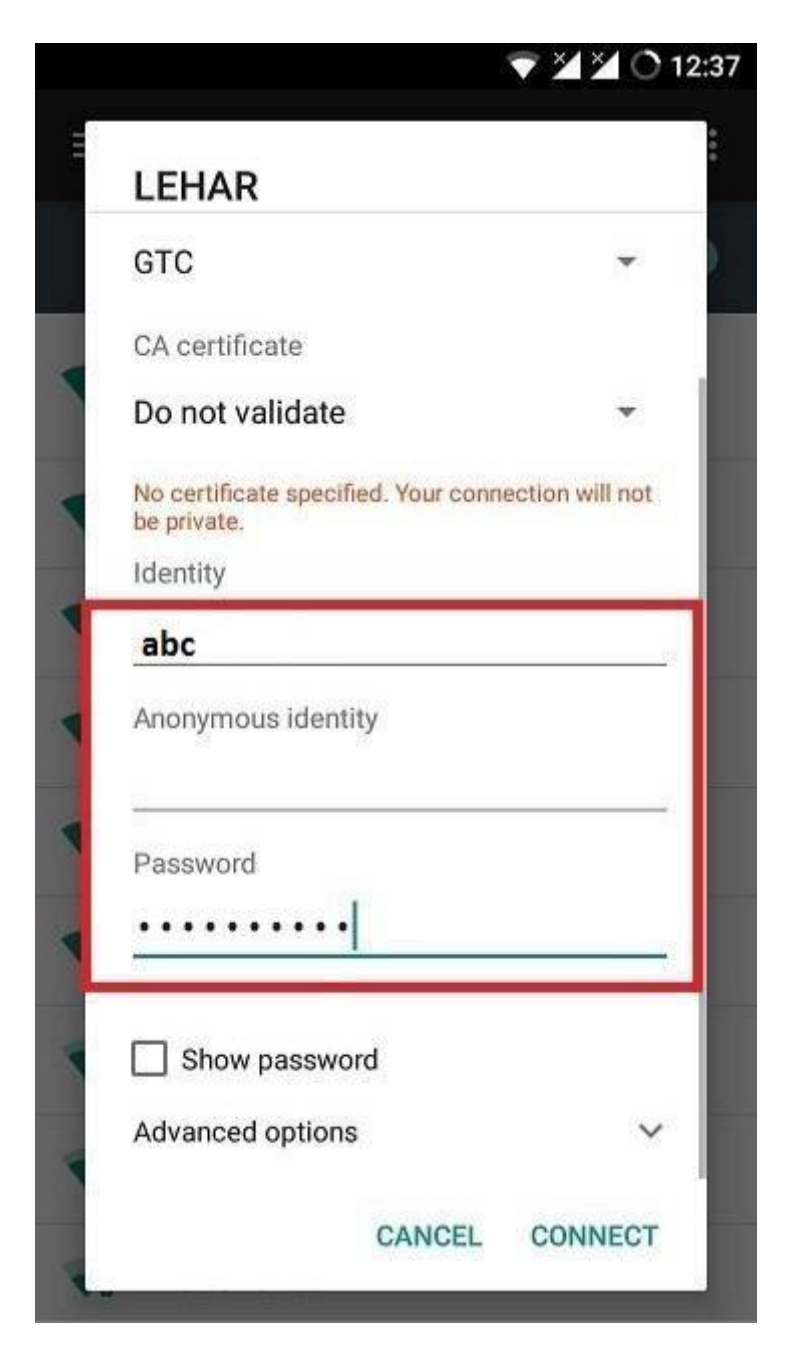

**Step11:**Click on **Connect** to enable the services.

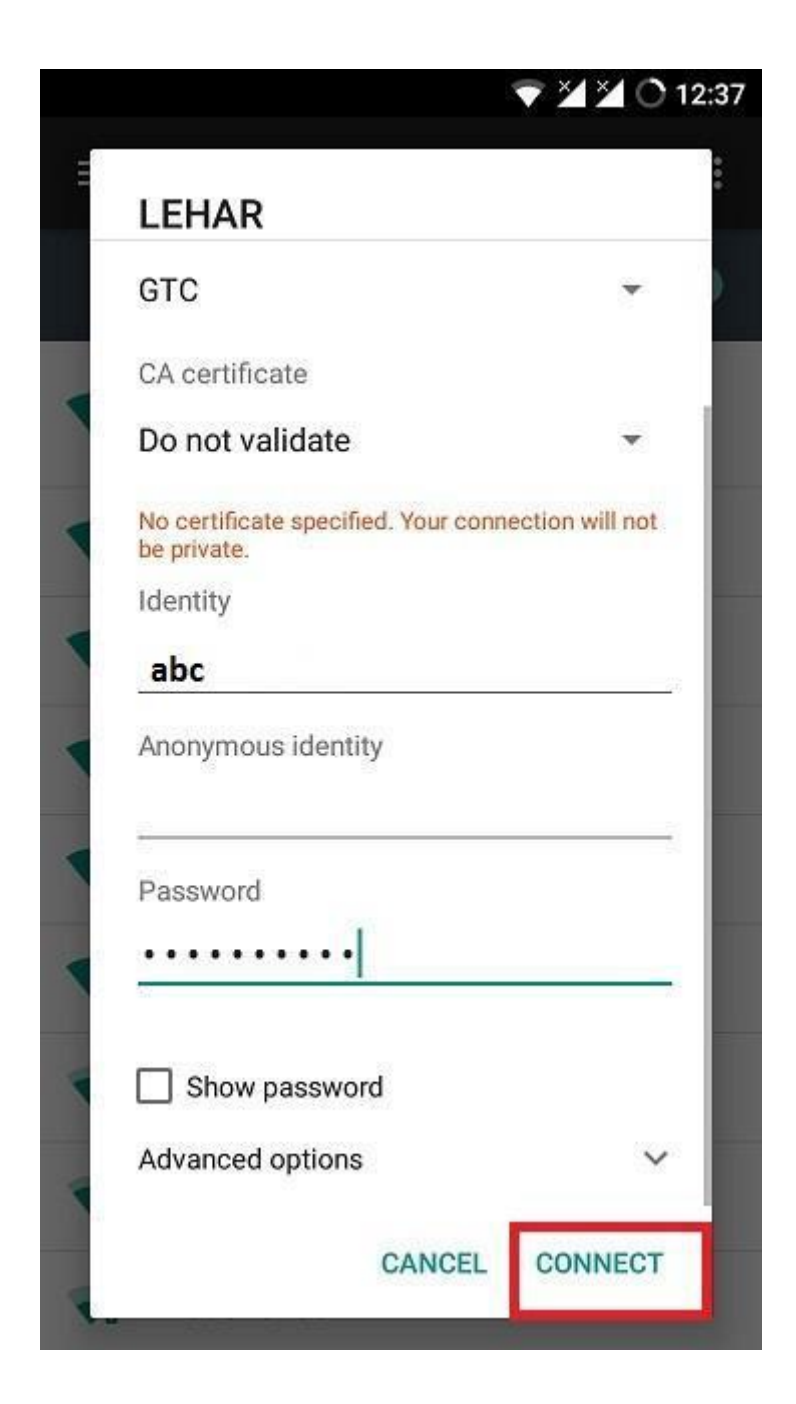

**Step12:** NOTE: If device has use Randomization feature in privacy then choose Use device MAC instead of Use randomized MAC (default)

|                  | Advanced options             |     |     |     |                  |        |      |                          |
|------------------|------------------------------|-----|-----|-----|------------------|--------|------|--------------------------|
| -                | Metered Detect automatically |     |     |     |                  |        |      | e                        |
| ۲                | Ргоху                        |     |     |     |                  |        |      |                          |
| ۲                | None -                       |     |     |     |                  |        |      | Ą                        |
|                  | IP settings                  |     |     |     |                  |        |      |                          |
| ۲                | DHCP -                       |     |     |     |                  |        |      | e                        |
| -                | Privacy                      |     |     |     |                  |        |      | e                        |
|                  | Use randomized MAC (default) |     |     |     |                  |        |      | ۵                        |
|                  | Use device MAC               |     |     |     |                  |        |      |                          |
| ۲                |                              |     |     |     |                  |        |      |                          |
| TEST-SARAS       |                              |     |     |     |                  |        |      | <u>A</u>                 |
| 6                | Ð                            | GIF |     | ۵   | <u>G</u> r       |        | •••  | Ŷ                        |
| $\mathbf{q}^{1}$ | w <sup>2</sup> e             | e I | • • | t y | γ <sup>6</sup> ι | 7<br>] | i° c | ,<br>b,b。                |
| -                | ~                            | 4   | £   | ~   | h                |        | Ŀ    |                          |
| a                | s                            | a   |     | g   |                  | J      | к    |                          |
| 仑                | z                            | x   | С   | v   | b                | n      | m    | $\langle \times \rangle$ |
| ?123             | ©<br>,                       | ⊕   |     | Eng | lish             |        |      | $\rightarrow$            |
| ~                |                              |     |     |     |                  |        |      |                          |

**Step13:** Now the device is connected to Wi-Fi.

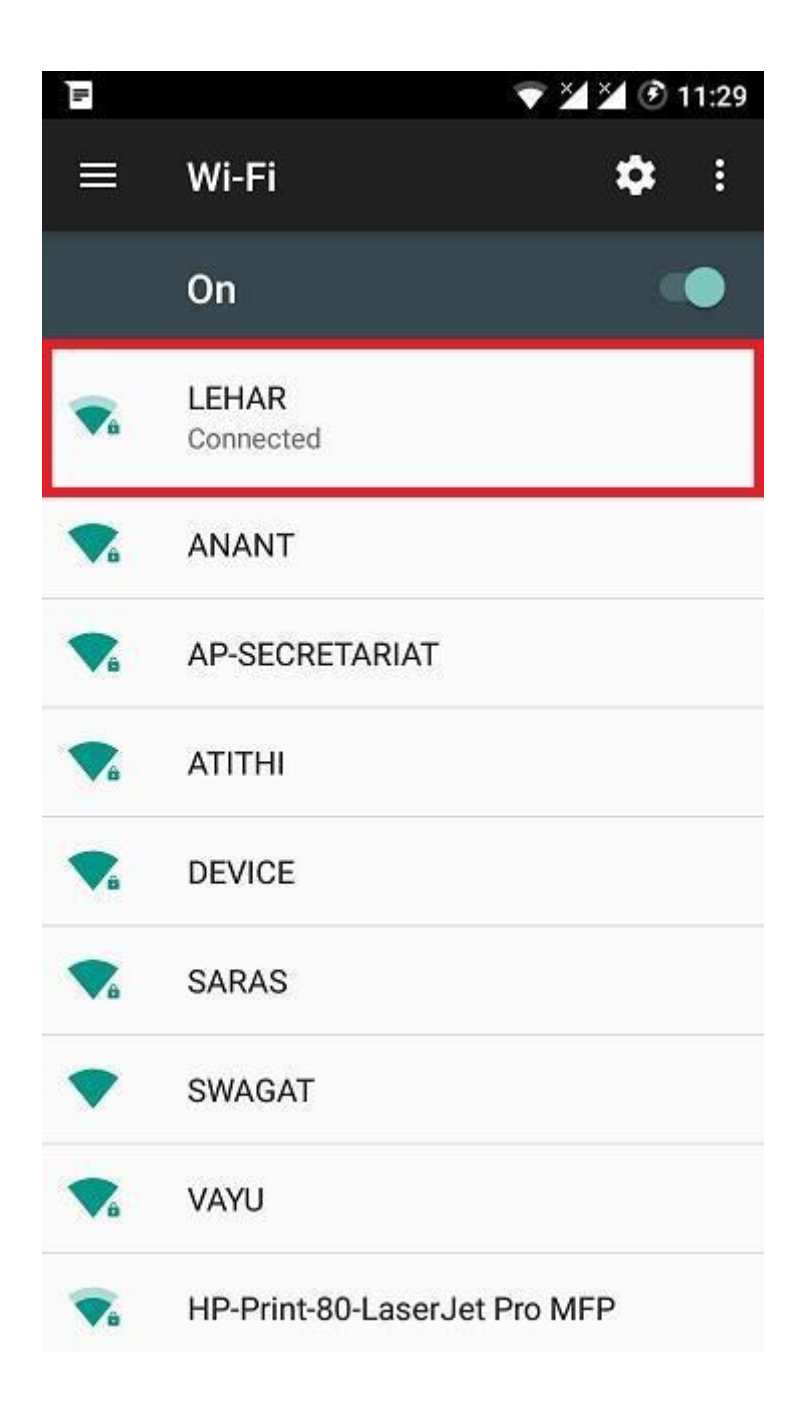

## HAPPY BROWSING!!!

\* In case of any issues, please mail to wifi@nic.in.